# Import Caisse

Manuel d'installation et d'utilisation

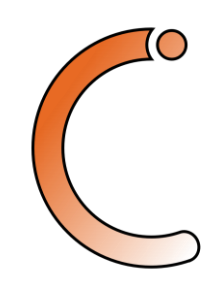

Version 2025.1.0.21

# Table des matières

| Obtenir ImportCaisse               | .1 |
|------------------------------------|----|
| Obtenir une license ImportCaisse   | .2 |
| Générer un import pour ACD Cador 1 | 1  |

### Obtenir Import Caisse

Ouvrir un navigateur internet

Naviguer à l'adresse suivante :

https://g-ingenierie.fr/

Note : Le site ImportCaisse est optimisé et testé pour Mozilla Firefox.

#### Option sans authentification d'entreprise

#### Première connexion

#### Cliquer sur « S'inscrire »

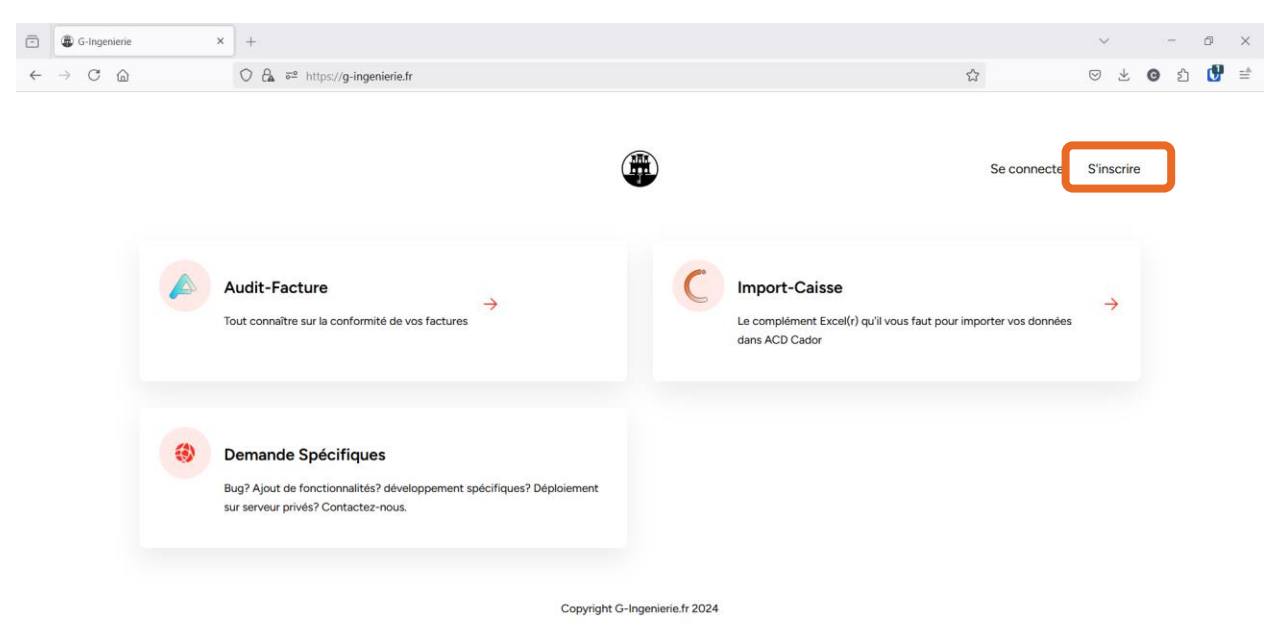

Créer un compte en renseignant

- Nom
- Adresse email (identifiant de connexion)
- Mot de passe (sécurisé)
- Confirmer votre mot de passe

Cliquer sur « S'inscrire »

| •            |               | G-Inge | nierie | × |   | +   |   |          |    |     |        |       |        |          |        |    |                               |                          |                                |                       |                         |          |                     |                    |                |                   |                        |        |        |        |     |     |      |   |  |  |  |   |  | 3       | ~ |   | 2 | - | ٥ | > | ¢ |
|--------------|---------------|--------|--------|---|---|-----|---|----------|----|-----|--------|-------|--------|----------|--------|----|-------------------------------|--------------------------|--------------------------------|-----------------------|-------------------------|----------|---------------------|--------------------|----------------|-------------------|------------------------|--------|--------|--------|-----|-----|------|---|--|--|--|---|--|---------|---|---|---|---|---|---|---|
| $\leftarrow$ | $\rightarrow$ | C      | 6      |   | ( | 2 6 | 2 | <u>0</u> | 0- | htt | ps://e | g-ing | genier | ie.fr/re | egisti | er |                               |                          |                                |                       |                         |          |                     |                    |                |                   |                        |        |        |        |     |     |      |   |  |  |  | 公 |  | $\odot$ | Ś | Ł | G | ඪ | ď | = | È |
|              |               |        |        |   |   |     |   |          |    |     |        |       |        |          |        |    | Von<br>De<br>I-m<br>de<br>Mot | om<br>Der<br>der<br>ot d | m<br>len<br>ail<br>err<br>t de | i<br>sil<br>de<br>fim | mo<br>il<br>noi<br>le p | o@<br>pa | @c<br>iass<br>>r le | g-ir<br>se<br>e mi | ngen<br>iot de | nierie.<br>e pass | (<br>b.fr<br><u>De</u> | éjà er | enregi | istré? | S'I | NSC | RIRE | E |  |  |  |   |  |         |   |   |   |   |   |   |   |

Vous serez automatiquement redirigés vers le portail d'applications

Connexions suivantes

Cliquez sur « Se connecter ».

| ⊡ | ۲             | G-Inge | nierie |   | × | +                                                                                                    |                          |                 |         |                                                                           |                         |      | ~       |      | -          | Ø | × |
|---|---------------|--------|--------|---|---|----------------------------------------------------------------------------------------------------|--------------------------|-----------------|---------|---------------------------------------------------------------------------|-------------------------|------|---------|------|------------|---|---|
| ~ | $\rightarrow$ | С      | 6      |   |   | O ि व° https://g-ingenierie.fr                                                                           |                          |                 |         |                                                                           | ☆                       |      | 0 1     | 6 (  | <b>9</b> £ | ď | = |
|   |               |        |        |   |   |                                                                                                    |                          |                 |         |                                                                           | Se conner               | cter | S'inscr | rire |            |   |   |
|   |               |        |        |   | Т | udit-Facture<br>uut connaître sur la conformité de vos factures                                          | ÷                        |                 | C       | Import-Caisse<br>Le complément Excel(r) qu'il vous faut<br>dans ACD Cador | : pour importer vos don | nées | ÷       |      |            |   |   |
|   |               |        |        | ۲ | B | emande Spécifiques<br>ug? Ajout de fonctionnalités? développement :<br>r serveur privés? Contactez-nous. | spécifiques? Déploiement |                 |         |                                                                           | A                       |      |         |      |            |   |   |
|   |               |        |        |   |   |                                                                                                    | Copyright                | t G-Ingenierie. | fr 2024 |                                                                           |                         |      |         |      |            |   |   |
|   |               |        |        |   |   |                                                                                                    |                          |                 |         |                                                                           |                         |      |         |      |            |   |   |

Renseignez votre identifiant et mot de passe précédents et cliquez sur « Se connecter »

Une fois connecté vous êtes redirigés vers l'écran d'accueil

| -            | 0 | G-Ingenierie |         | ×         | ] .   | +      |      |        |        |                |                 |         |         |         |        |        |        |        |        |      |        |        |      |            |        |       |        |       |           |              |   | $\sim$             |       |   | -  | ٥              | × |  |
|--------------|---|--------------|---------|-----------|-------|--------|------|--------|--------|----------------|-----------------|---------|---------|---------|--------|--------|--------|--------|--------|------|--------|--------|------|------------|--------|-------|--------|-------|-----------|--------------|---|--------------------|-------|---|----|----------------|---|--|
| $\leftarrow$ | - | → C (        | <u></u> |           | C     | 08     | § 0  | ⊢ cle  | mentg  | jirard.fr      | /g-inge         | enierie | e/publi | lic/das | shboa  | ard    |        |        |        |      |        |        |      |            |        |       |        |       | ۶         | 2            |   | $\bigtriangledown$ | $\pm$ | G | பி | C <sup>2</sup> | = |  |
|              |   |              |         | G-Ingenie | ierie | rie    | 4    | Auc    | dit-Fa | cture ((       | Classic         | :)      | С       | Imp     | ort-Ca | aisse  |        |        |        |      |        |        |      |            |        |       |        |       |           |              | D | Demo               | ~     |   |    |                |   |  |
|              |   |              |         |           |       |        |      |        |        |                |                 |         |         |         |        |        |        |        |        |      |        |        |      |            |        |       |        |       |           |              |   |                    |       |   |    |                |   |  |
|              |   |              |         |           |       |        |      |        |        |                |                 |         |         |         |        |        |        |        |        |      |        |        |      | •          |        |       |        |       |           |              |   |                    |       |   |    |                |   |  |
|              |   |              |         |           |       |        |      |        |        |                |                 |         |         | ١       | We     | elco   | om     | e b    | acl    | k, l | Dei    | mo     | !    | $\bigcirc$ |        |       |        |       |           |              |   |                    |       |   |    |                |   |  |
|              |   |              |         |           |       |        |      |        |        |                |                 |         |         |         | L      | Let's  | get st | tarted | l with | your | r appl | icatio | ons. |            |        |       |        |       |           |              |   |                    |       |   |    |                |   |  |
|              |   |              |         |           |       |        |      |        | Im     | port           | Cais            | sse     |         |         |        |        |        |        |        |      |        |        |      |            |        | Αι    | ıdit F | actu  | re        |              |   |                    |       |   |    |                |   |  |
|              |   |              |         | Votre com | nplé  | olémei | nt E | xcel ( | r) pou | ur les i<br>Ca | import<br>idor. | ts de   | caiss   | ses e   | t ven  | ntes v | ers A  | CD     |        |      |        |        | Te   | estez      | la coi | nform | té des | factu | ires de v | vos clients. |   |                    |       |   |    |                |   |  |
|              |   |              |         |           |       |        |      |        |        |                |                 |         |         |         |        |        |        |        |        |      |        |        |      |            |        |       |        |       |           |              |   |                    |       |   |    |                |   |  |
|              |   |              |         |           |       |        |      |        |        |                |                 |         |         |         |        |        |        |        |        |      |        |        |      |            |        |       |        |       |           |              |   |                    |       |   |    |                |   |  |
|              |   |              |         |           |       |        |      |        |        |                |                 |         |         |         |        |        |        |        |        |      |        |        |      |            |        |       |        |       |           |              |   |                    |       |   |    |                |   |  |
|              |   |              |         |           |       |        |      |        |        |                |                 |         |         |         |        |        |        |        |        |      |        |        |      |            |        |       |        |       |           |              |   |                    |       |   |    |                |   |  |
|              |   |              |         |           |       |        |      |        |        |                |                 |         |         |         |        |        |        |        |        |      |        |        |      |            |        |       |        |       |           |              |   |                    |       |   |    |                |   |  |
|              |   |              |         |           |       |        |      |        |        |                |                 |         |         |         |        |        |        |        |        |      |        |        |      |            |        |       |        |       |           |              |   |                    |       |   |    |                |   |  |
|              |   |              |         |           |       |        |      |        |        |                |                 |         |         |         |        |        |        |        |        |      |        |        |      |            |        |       |        |       |           |              |   |                    |       |   |    |                |   |  |
|              |   |              |         |           |       |        |      |        |        |                |                 |         |         |         |        |        |        |        |        |      |        |        |      |            |        |       |        |       |           |              |   |                    |       |   |    |                |   |  |
|              |   |              |         |           |       |        |      |        |        |                |                 |         |         |         |        |        |        |        |        |      |        |        |      |            |        |       |        |       |           |              |   |                    |       |   |    |                |   |  |
|              |   |              |         |           |       |        |      |        |        |                |                 |         |         |         |        |        |        |        |        |      |        |        |      |            |        |       |        |       |           |              |   |                    |       |   |    |                |   |  |

Option avec authentification d'entreprise

Connexion avec un compte Microsoft

Après avoir cliqué sur « Se connecter », Sélectionnez l'option « Connexion avec Microsoft »

| -            | G-Ingenierie                      | × +                                                                                                    |    | $\sim$     |       | - | 6   | 1 | ×        |
|--------------|-----------------------------------|----------------------------------------------------------------------------------------------------|----|------------|-------|---|-----|---|----------|
| $\leftarrow$ | $\rightarrow$ C $\textcircled{a}$ | ◯ ြ 🖧 🕫 ៚ https://g-ingenierie.fr/login                                                                                        | \$ | ${\times}$ | $\pm$ | G | ĵ ( | • | <b>_</b> |
|              |                                   | E-mail<br>Mot de passe<br>Se souvenir de moi<br>Yous avez oublié votre mot de passe 2 SE CONNECTER<br>Connexion avec Microsoft | Q  |            |       |   |     |   |          |

Vous allez être redirigés vers la page de connexion Microsoft. Saisissez vos informations de connexion.

| ē | Connectez-vous à votre compte × | +                                                                                                    | ~             | -              | đ        | × |
|---|---------------------------------|----------------------------------------------------------------------------------------------------|---------------|----------------|----------|---|
| ÷ | → C @                           | 🔘 🖞 https://login.microsoftonline.com/common/oauth2/v2.0/authorize?client_id=fe9557f4-a7e0-4070-9ac8-62e360bfa0f7&redirect_uri=http: 🏠 | ⊚ ⊻ (         | <b>0</b> එ     | <b>U</b> | - |
|   |                                 | Microsoft<br>E-mail, téléphone ou identifiant Skype<br>Pas de compte ? Créez-en un t<br>Votre compte n'est pas accessible ?            | Þ             |                |          |   |
|   |                                 | C Options de connexion                                                                                                    | ₽             |                |          |   |
|   |                                 | Conditions d'utilis                                                                                                    | ation Confide | ntialité et co | ookies   |   |

Lors de la première connexion, vous devez autoriser l'application Import Caisse à se connecter à votre session Microsoft. Dans le cadre de compte Microsoft Education ou Entreprise, une action de votre service informatique peut-être nécessaire afin d'accepter que des applications tierces se connecte à via votre session Microsoft.

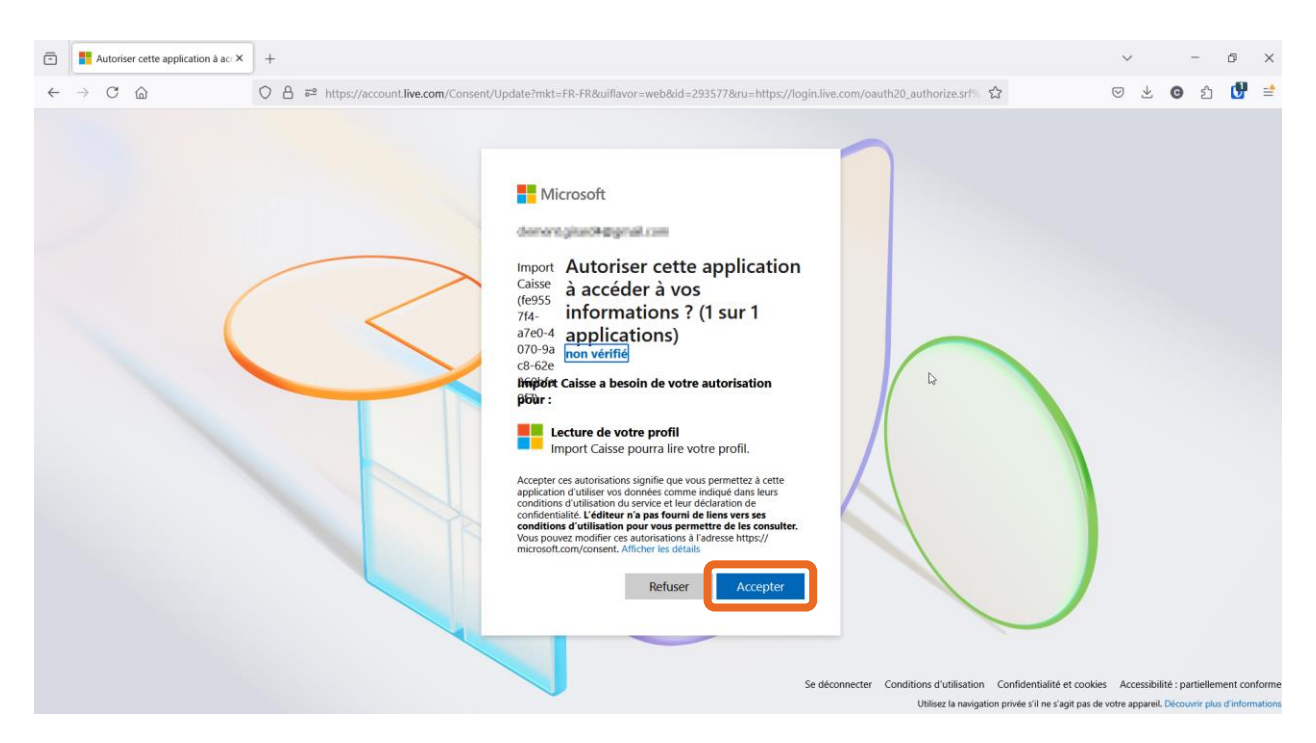

Une fois connecté vous êtes redirigés vers l'écran d'accueil

| -            | G-Ingenier | ie | ×         | +      |              |                       |                |          |          |          |           |          |       |        |          |      |          |         |          |          |                |    | $\sim$  |       | -  | 6   | p | ×        |
|--------------|------------|----|-----------|--------|--------------|-----------------------|----------------|----------|----------|----------|-----------|----------|-------|--------|----------|------|----------|---------|----------|----------|----------------|----|---------|-------|----|-----|---|----------|
| $\leftarrow$ | → C        | ŵ  |           | 08     | 0-⊤ cleme    | ntgirard.fr/g-i       | ingenierie     | e/publi  | c/dashbo | oard     |           |          |       |        |          |      |          |         |          |          | \$             |    | $\odot$ | $\pm$ | Θź | 5 ( | 2 | <b>-</b> |
|              |            |    | G-Ingenie | erie   | \land Audit- | -Facture (Clas        | ssic)          | С        | Import-  | -Caisse  |           |          |       |        |          |      |          |         |          |          |                |    | Demo    | ×     |    |     |   |          |
|              |            |    |           |        |              |                       |                |          |          |          |           |          |       |        |          |      |          |         |          |          |                |    |         |       |    |     |   |          |
|              |            |    |           |        |              |                       |                |          |          |          |           |          |       |        |          |      |          |         |          |          |                |    |         |       |    |     |   |          |
|              |            |    |           |        |              |                       |                |          | W        | elco     | ome       | bac      | :k,   | De     | mo       | )! 🌔 | )        |         |          |          |                |    |         |       |    |     |   |          |
|              |            |    |           |        |              |                       |                |          |          | Let's g  | get start | ted with | h you | ur app | olicatio | ons. |          |         |          |          |                |    |         |       |    |     |   |          |
|              |            |    |           |        |              | Import C              | aisse          |          |          |          |           |          |       |        |          |      |          | A       | udit Fa  | acture   |                |    |         |       |    |     |   |          |
|              |            |    | Votre com | plémen | t Excel (r)  | pour les imp<br>Cadoi | ports de<br>r. | e caisse | es et ve | entes ve | ers ACD   | )        |       |        |          | Tes  | tez la o | conforn | nité des | factures | de vos clients | š. |         |       |    |     |   |          |
|              |            |    |           |        |              |                       |                |          |          |          |           |          |       |        |          |      |          |         |          |          |                |    |         |       |    |     |   |          |
|              |            |    |           |        |              |                       |                |          |          |          |           |          |       |        |          |      |          |         |          |          |                |    |         |       |    |     |   |          |
|              |            |    |           |        |              |                       |                |          |          |          |           |          |       |        |          |      |          |         |          |          |                |    |         |       |    |     |   |          |
|              |            |    |           |        |              |                       |                |          |          |          |           |          |       |        |          |      |          |         |          |          |                |    |         |       |    |     |   |          |
|              |            |    |           |        |              |                       |                |          |          |          |           |          |       |        |          |      |          |         |          |          |                |    |         |       |    |     |   |          |
|              |            |    |           |        |              |                       |                |          |          |          |           |          |       |        |          |      |          |         |          |          |                |    |         |       |    |     |   |          |
|              |            |    |           |        |              |                       |                |          |          |          |           |          |       |        |          |      |          |         |          |          |                |    |         |       |    |     |   |          |
|              |            |    |           |        |              |                       |                |          |          |          |           |          |       |        |          |      |          |         |          |          |                |    |         |       |    |     |   |          |
|              |            |    |           |        |              |                       |                |          |          |          |           |          |       |        |          |      |          |         |          |          |                |    |         |       |    |     |   |          |
|              |            |    |           |        |              |                       |                |          |          |          |           |          |       |        |          |      |          |         |          |          |                |    |         |       |    |     |   |          |
|              |            |    |           |        |              |                       |                |          |          |          |           |          |       |        |          |      |          |         |          |          |                |    |         |       |    |     |   |          |

### Obtenir une licence Import Caisse

Cliquez sur le lien vous redirigeant vers l'applicatif Import Caisse

| -            | G-Ingenierie | ×         | +                                                      | $\sim$ | -        | ٥        | ×  |
|--------------|--------------|-----------|--------------------------------------------------------|--------|----------|----------|----|
| $\leftarrow$ | → C ŵ        |           | O A or dementgirard.fr/g-ingenierie/public/dashboard ☆ | ⊘ ⊻    | <b>ල</b> | <b>B</b> | =• |
|              |              | G-Ingenie | rie 🔊 Audit-Facture (Classic) C Import-Caisse          | Demo 🗸 |          |          |    |
|              |              |           |                                                        |        |          |          |    |
|              |              |           | Welcome back, Demo! 👏                                  |        |          |          |    |
|              |              |           | Let's get started with your applications.              |        |          |          |    |
|              |              | Votre com | Import Caisse Audit Facture                            |        |          |          |    |
|              |              | Votre com | Cador.                                                 |        |          |          |    |
|              |              |           |                                                        |        |          |          |    |
|              |              |           |                                                        |        |          |          |    |
|              |              |           |                                                        |        |          |          |    |
|              |              |           |                                                        |        |          |          |    |
|              |              |           |                                                        |        |          |          |    |
|              |              |           |                                                        |        |          |          |    |
|              |              |           |                                                        |        |          |          |    |

Cliquez sur « Générer une clé », et saisissez vos identifiants machine « Nom de PC » et « Adresse Mac »

| ē | G-Ingenierie    | 5     | ×            | +                 |              |              |         |                     |           |        |          |            |               |            |         |             |        | ~       |                     | 1 | • | 0 | × |
|---|-----------------|-------|--------------|-------------------|--------------|--------------|---------|---------------------|-----------|--------|----------|------------|---------------|------------|---------|-------------|--------|---------|---------------------|---|---|---|---|
| ~ | $\rightarrow$ C | 6     | (            | 🔿 👌 clemer        | ntgirard.fr/ | /g-ingenie   | rie/pub | lic/import-caisse/o | Jashboard |        |          |            |               |            | ٤       | 3           |        | $\odot$ | $\overline{\gamma}$ | G | ඪ | U | = |
|   |                 | G     | 6-Ingenierie | e 🛕 Au            | udit-Factu   | ure (Classie | c)      | C Import-Cai        | sse       |        |          |            |               |            |         |             |        | Demo    | ~                   |   |   |   |   |
|   |                 | Impor | t-Caiss      | e                 |              |              |         |                     |           |        |          |            |               |            |         |             |        |         |                     |   |   |   |   |
|   |                 |       |              |                   |              |              |         |                     |           |        |          |            |               |            |         |             |        |         |                     |   |   |   |   |
|   |                 |       |              |                   |              |              |         |                     |           | Imp    | ort-0    | Caiss      | e             |            |         |             |        |         |                     |   |   |   |   |
|   |                 |       | 1            | Import Caisse     |              |              |         | -                   |           |        |          |            |               |            |         |             |        |         |                     |   |   |   |   |
|   |                 |       |              | Code Client Sélec | tioner -     |              |         |                     |           | Comple | ément Ex | kcel(r) Fa | cilitant l'im | porter des | Caisses | et Recettes | dans A | ACD     |                     |   |   |   |   |
|   |                 |       |              |                   |              | Manuelle     | XLSX C  | Export              |           | Cauor. |          |            |               |            |         |             |        |         |                     |   |   |   |   |
|   |                 |       | 1            | Import Ty         | pe           | Options      |         | Export              |           | B D    | ocument  | ation      | 🛓 Télé        | charger    |         | Générer une | clé    |         |                     |   |   |   |   |
|   |                 |       |              |                   |              |              |         |                     |           | 1.11   |          |            |               |            |         |             |        |         |                     |   |   |   |   |
|   |                 |       |              |                   |              |              |         |                     |           |        |          |            |               |            |         |             |        |         |                     |   |   |   |   |
|   |                 |       |              |                   |              |              |         |                     |           |        |          |            |               |            |         |             |        |         |                     |   |   |   |   |
|   |                 |       |              |                   |              |              |         |                     |           |        |          |            |               |            |         |             |        |         |                     |   |   |   |   |
|   |                 |       |              |                   |              |              |         |                     |           |        |          |            |               |            |         |             |        |         |                     |   |   |   |   |
|   |                 |       | Génére       | r une clé         |              |              |         |                     |           |        |          |            |               |            |         |             |        |         |                     |   |   |   |   |
|   |                 | G     |              |                   | )            |              |         |                     |           |        |          |            |               |            |         |             |        |         |                     |   |   |   |   |
|   |                 |       | 1            | Nom du PC         |              |              |         | Adresse Mac         |           |        | Date     | de modif   | fication      |            |         | Actic       | ons    |         |                     |   |   |   |   |
|   |                 |       |              |                   |              |              |         |                     |           |        |          |            |               |            |         |             |        |         |                     |   |   |   |   |
|   |                 |       |              |                   |              |              |         |                     |           |        |          |            |               |            |         |             |        |         |                     |   |   |   |   |
|   |                 |       |              |                   |              |              |         |                     |           |        |          |            |               |            |         |             |        |         |                     |   |   |   |   |

Pour obtenir ces informations, rendez-vous dans la barre de recherche Windows et lancez l'invité de commande Windows en tapant « cmd »

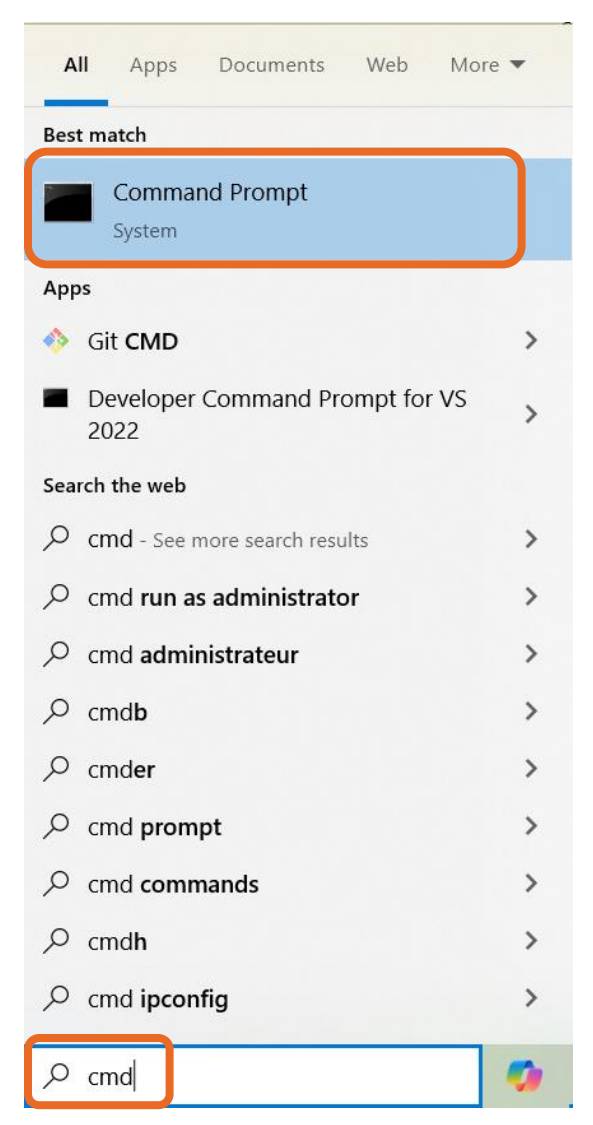

Taper la commande « ipconfig /all » et obtenez le nom de votre machine ainsi que la première adresse mac.

|        | 🖬 Command Prompt                                                                                                    | _ | $\times$ |
|--------|----------------------------------------------------------------------------------------------------|---|----------|
| M<br>( | licrosoft Windows [Version 10.0.19045.5487]<br>c) Microsoft Corporation. All rights reserved.                                                                                                    |   | ^        |
| С      | :\Users\cleme>ipconfig /all                                                                                                    |   |          |
| W      | lindows IP Configuration                                                                                                    |   |          |
|        | Host Name : Flentoertet<br>Primary Dns Suffix :<br>Node Type : Hybrid<br>IP Routing Enabled : No<br>WINS Proxy Enabled : No                                                                           |   |          |
| E      | thernet adapter Ethernet:                                                                                                    |   |          |
|        | Media State                                                                                                    |   |          |
| W      | ireless LAN adapter Local Area Connection* 1:                                                                                                    |   |          |
|        | Media State Media disconnected<br>Connection-specific DNS Suffix . :<br>Description Microsoft Wi-Fi Direct Virtual Adapter<br>Physical Address<br>DHCP Enabled Yes<br>Autoconfiguration Enabled : Yes |   | ~        |

Saisissez les informations obtenues dans le formulaire et validez.

| ē            | G-Ingenierie ×                                 | +                                                                                                    | ~       |                     |   | -  | ٥        | ×  |
|--------------|------------------------------------------------|----------------------------------------------------------------------------------------------------|---------|---------------------|---|----|----------|----|
| $\leftarrow$ | → C ©                                          | ○ A dementgirard.fr/g-ingenierie/public/import-caisse/dashboard ☆                                                                                                    | $\odot$ | $\overline{\gamma}$ | G | ப் | <b>G</b> | ≡• |
|              | Import-Caise                                   | e                                                                                                    |         |                     |   |    |          | ^  |
|              |                                                |                                                                                                    |         |                     |   |    |          |    |
|              |                                                | Import Caisse<br>Code Cient Stectione<br>Maximut Stectione<br>Maximut Stecti | CD      |                     |   |    |          |    |
|              | P Généro<br>Nom du PC<br>Ce-PC<br>Pour trouver | r une clé Adrasse MAC O0-00-00-00-77 O on de votre ordinateur, suivez l'Aide Microsoft II d'agit de la première adresse MAC identifiée par la commande ipconfig /all                                                                                                    |         |                     |   |    |          |    |
|              |                                                | Nom du PC Adresse Mac Date de modification Actions                                                                                                    |         |                     |   |    |          |    |
|              |                                                |                                                                                                    |         |                     |   |    |          | ~  |

Une fois validé, votre demande est prise en compte et doit être accepté par un administrateur.

| Eichier Édition Affichage                      | Historique Marque-pages Qutils Aidg                         |                                      |                                                                                           |                                | -     | đ   | × |
|------------------------------------------------|-------------------------------------------------------------|--------------------------------------|-------------------------------------------------------------------------------------------|--------------------------------|-------|-----|---|
| G-Ingenierie                                   | × +                                                         |                                      |                                                                                           | $\checkmark$                   |       |     |   |
| $\leftarrow$ $\rightarrow$ C $\textcircled{a}$ | O ि ब ™ https://g-ing                                       | enierie.fr/import-caisse/dashboard   |                                                                                           | ☆ © 3                          | k o ŕ | ) 🔮 | = |
|                                                | G-Ingenierie 🔊 Audit-Facture                                | (Classic) C Import-Caisse            |                                                                                           | Demo 🗸                         |       |     | Í |
|                                                | Import-Caisse                                               |                                      |                                                                                           |                                |       |     |   |
| emande de licence e                            | envoyée avec succès.                                        |                                      |                                                                                           |                                |       |     |   |
|                                                | Import Calisse<br>Code Client (Selectioner )<br>Import Type | eterion<br>anuclie<br>patense Export | Import-Caisse<br>Complément Excel(r) Facilitant l'importer des<br>Cador.<br>Documentation | s Caisses et Recettes dans ACD |       |     |   |
|                                                | Générer une clé                                             |                                      | ¢                                                                                         |                                |       |     |   |
|                                                | Nom du PC                                                   | Adresse Mac                          | Date de modification                                                                      | Actions                        |       |     |   |
|                                                | Ce-PC                                                       | 00-00-00-00-77                       | 2025-03-12 15:20:12                                                                       |                                |       |     |   |

Vous pouvez également notifier le service support de votre demande de licence à l'adresse suivante : <u>help-desk@g-ingenierie.fr</u>.

Une fois la licence validée vous pouvez la télécharger ou la copier via les boutons d'actions

| Ō | G-Ingenierie      | ×           | +                                              |                                    |                                                                                           |                          | $\sim$     |   | -          | ð | × |
|---|-------------------|-------------|------------------------------------------------|------------------------------------|-------------------------------------------------------------------------------------------|--------------------------|------------|---|------------|---|---|
| ~ | $\rightarrow$ C @ |             | ○ 🔒 🔤 https://g-ingenierie.fr/import           | -caisse/dashboard                  |                                                                                           | ☆                        | ${igodot}$ | * | <b>ල</b> එ | ď | = |
|   |                   | G-Ingenie   | erie 🛛 🛕 Audit-Facture (Classic)               | C Import-Caisse                    |                                                                                           |                          | Demo 🕚     | ~ |            |   |   |
|   |                   | Import-Cais | sse                                            |                                    |                                                                                           |                          |            |   |            |   |   |
|   |                   |             |                                                |                                    |                                                                                           |                          |            |   |            |   |   |
|   | Ş                 |             | Code Client Selectioner<br>Import Type Options | ADORIN Dossier<br>Esport<br>Esport | Import-Caisse<br>Complément Excel(r) Facilitant l'importer des<br>Cador.<br>Documentation | Caisses et Recettes dans | ACD        |   |            |   |   |
|   |                   | P Génér     | rer une clé<br>Nom du PC<br>Ce-PC              | Adresse Mac                        | Date de modification<br>2025-03-12 15:20:12                                               | Actions                  |            |   |            |   |   |
|   |                   |             |                                                |                                    |                                                                                           |                          |            |   |            |   |   |

### Installer Import Caisse

Cliquez sur le bouton de téléchargement pour obtenir l'installeur du complément Excel®.

| ē | G-Ingenierie      | ×          | +                                                                                |                                     |                                                                                                    | ~       |                 | -          | đ | × |
|---|-------------------|------------|----------------------------------------------------------------------------------|-------------------------------------|----------------------------------------------------------------------------------------------------|---------|-----------------|------------|---|---|
| ← | $\rightarrow$ C @ |            | O A ≅ https://g-ingenierie.fr/impo                                               | rt-caisse/dashboard                 | <b>\$</b>                                                                                                    | $\odot$ | $\underline{*}$ | <b>G</b> එ | ď | = |
|   |                   | G-Ingenie  | erie 🛛 🔏 Audit-Facture (Classic)                                                 | C Import-Caisse                     |                                                                                                    | Demo    | ×               |            |   |   |
|   |                   | Import-Cai | sse                                                                              |                                     |                                                                                                    |         |                 |            |   |   |
|   | A                 |            | Import Caisse<br>Code Client (Selectioner )<br>Selection<br>Import Type Coptions | CADDRIN Dossier<br>Export<br>Export | Import-Caisse<br>Complément Excel(r) Facilitant l'importer des Caisses et Recettes dans<br>Cador.<br>Cador.<br>C | s ACD   |                 |            |   |   |
|   |                   | P Géné     | rer une clé<br>Nom du PC<br>Ce-PC                                                | Adresse Mac<br>00-00-00-00-77       | Date de modification         Actions           2025-03-12 15:20:12         📥 🏚                                                                                                    |         |                 |            |   |   |
|   |                   |            |                                                                                  |                                     |                                                                                                    |         |                 |            |   |   |

### Première utilisation

Une fois la licence obtenue, copier la clé de licence dans la zone appropriée [1].

Cliquer sur Valider [2]

Vérifier que le statut de la licence est « valide » [3]

Cliquer sur Ok [4]

| C License Manage    | er                                                   |                            | _        |                       | ×               |
|---------------------|------------------------------------------------------|----------------------------|----------|-----------------------|-----------------|
| Menu                |                                                      |                            |          |                       |                 |
| Nom de l'ordinateur |                                                      |                            |          |                       |                 |
| Adresse MAC         |                                                      |                            |          |                       |                 |
| Clé de licence 1    | xml ve<br 8"?><br><license<br>xmlns:xsi</license<br> | ersion='<br>e<br>i=''http: | '1.0" en | cobling="<br>w3.org/2 | ''utf-<br>2001/ |
| Date d'expiration   | mardi                                                | 19 no                      | ovembre  | 2024                  |                 |
| Status              | Valide                                               | 3                          |          |                       |                 |
| 4                   |                                                      |                            | 2        |                       |                 |
|                     | Ok                                                   |                            | Fermer   | Vali                  | der             |

# Générer un import pour ACD Cador

Ouvrir Excel et vérifier que l'onglet Import caisse est disponible.

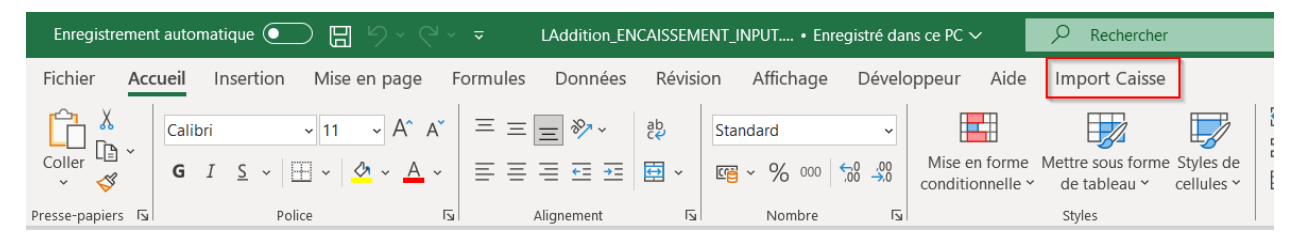

#### Ouvrir un export client.

Dans sa version actuelle, ImportCaisse supporte officiellement les exports depuis

- L'Addition
- SumUp
- Bande Z
- WooCommer & Stripe

Il est possible de demander le support d'exports additionnel en faisant parvenir la demande à <u>support@g-ingenierie.fr</u>

Nous prendrons le cas des exports du logiciel L'Addition

Ouvrir un fichier d'export de caisse

Il est impératif de mentionner le type de compte « DÉBIT » « CRÉDIT » et leur numéros associés au-dessus des colonnes à importer.

|    | Α          | В             | C            | D     | E      | F       | G          | н     | 1 I I  | J       | K          | L     | M      | N       | 0          | P      | Q    | R       | S          | Т         | U     | V        | W        |    |
|----|------------|---------------|--------------|-------|--------|---------|------------|-------|--------|---------|------------|-------|--------|---------|------------|--------|------|---------|------------|-----------|-------|----------|----------|----|
| 1  | Établissen | G-Ingenierie  |              |       |        |         |            |       |        |         |            |       |        |         |            |        |      |         |            |           |       |          |          |    |
| 2  | Du         | 01/09/2023    |              |       |        |         |            |       |        |         |            |       |        |         |            |        |      |         |            |           |       |          |          |    |
| 3  | Au         | 30/09/2023    |              |       |        |         |            |       |        |         |            |       |        |         |            |        |      |         |            |           |       |          |          |    |
| 4  |            |               | CRÉDIT       |       | DÉBIT  |         |            |       | DÉBIT  |         |            |       | DÉBIT  |         |            |        |      | DÉBIT   |            | DÉBIT     |       | DÉBIT    | 1        |    |
| 5  |            |               | 530000       |       | 473000 |         |            |       | 580100 |         |            |       | 580700 |         |            |        |      | 580200  |            | 623800    |       | 580300   | ,        |    |
| 6  |            |               | Total caisse | Total | Avoir  | Avoir   | Avoir      | Avoir | CB     | CB      | CB         | CB    | Chèque | Chèque  | Chèque     | Chèque | Cash | Cash    | Cash       | Cash      | Cash  | TR en Cb | TR en Cb | TF |
| 7  |            |               |              |       |        | Service | Trop perçu | Avoir |        | Service | Trop perçu | Avoir |        | Service | Trop perçu | Avoir  |      | Service | Trop perçu | Pourboire | Avoir |          | Service  | Tr |
| 8  | ID         | Total         |              |       |        |         |            |       |        |         |            |       |        |         |            |        |      |         |            |           |       |          |          |    |
| 9  | 1          | Du 01/09/20   | 700          | 700   |        |         |            |       | 600    | 600     |            |       |        |         |            |        | 100  | 100     |            |           |       |          |          |    |
| 10 | 2          | 2 Du 02/09/20 | 1000         | 1000  |        |         |            |       | 900    | 950     | 50         |       |        |         |            |        | 150  | 160     |            | -60       | 1     |          |          |    |
| 11 | 3          | 3 Du 04/09/20 | 800          | 800   |        |         |            |       | 400    | 400     |            |       |        |         |            |        | 400  | 400     |            |           |       |          |          |    |
| 12 | 4          | Du 05/09/20   | 100          | 100   |        |         |            |       | 100    | 100     |            |       |        |         |            |        |      |         |            |           |       |          |          |    |
| 13 | 5          | 5 Du 06/09/20 | 700          | 700   |        |         |            |       | 720    | 700     | 20         |       |        |         |            |        | -20  |         |            | -20       |       |          |          |    |
| 14 | 6          | 5 Du 07/09/20 | 700          | 700   |        |         |            |       | 650    | 625     | 25         |       |        |         |            |        | -25  |         |            | -25       |       | 75       | 75       | 5  |
| 15 |            | 7 Du 08/09/20 | 1200         | 1200  | 600    | 60      | 0          |       |        |         |            |       | 200    | 200     |            |        |      | 400     | 400        | )         |       |          |          |    |

Note : Depuis la version 2023.1.0.13 le type de compte n'est plus sensible à la casse.

Pour préparer les données à l'import dans ACD Cador, cliquer d'abord sur le menu déroulant pour sélectionner le format d'export client [1], ici L'Addition, puis cliquer sur « Encaissement »

| Enregistrement a | utomatique 💽      | ) <b>日</b> り、 (       | l v <del>v</del> LAdo | dition_ENCAIS                    | SEMENT_I          | NPUT • Enre                 | egistré dans ce PC ৲ | ~    | ✓ Rechercher  |
|------------------|-------------------|-----------------------|-----------------------|----------------------------------|-------------------|-----------------------------|----------------------|------|---------------|
| Fichier Accue    | eil Insertion     | Mise en page          | Formules Do           | onnées Ré                        | évision           | Affichage                   | Développeur          | Aide | Import Caisse |
| Importer un CSV  | Logiciel L'Additi | ion  I ENCAI De Créer | SSEMENT<br>RECETTE    | Sélection<br>Manuelle<br>Options | Enregis<br>A prop | strement Lic.<br>os<br>Aide |                      |      |               |

Une nouvelle feuille Excel est alors créée avec les données à importer dans le format ACD Cador.

| 09/01/2023 | CAISSE 09/23        | 530000       | ENCAISSEMENT 01/09/23 |     | 700  |
|------------|---------------------|--------------|-----------------------|-----|------|
| 09/01/2023 | CAISSE 09/23        | 580100       | ENCAISSEMENT 01/09/23 | 600 |      |
| 09/01/2023 | CAISSE 09/23        | 580200       | ENCAISSEMENT 01/09/23 | 600 |      |
| 09/02/2023 | CAISSE 09/23        | 530000       | ENCAISSEMENT 02/09/23 |     | 1000 |
| 09/02/2023 | CAISSE 09/23        | 580100       | ENCAISSEMENT 02/09/23 | 900 |      |
| 09/02/2023 | CAISSE 09/23        | 580200       | ENCAISSEMENT 02/09/23 | 160 |      |
| 09/02/2023 | CAISSE 09/23        | 623800       | ENCAISSEMENT 02/09/23 | -10 |      |
| 09/04/2023 | CAISSE 09/23        | 530000       | ENCAISSEMENT 04/09/23 |     | 800  |
| 09/04/2023 | CAISSE 09/23        | 580100       | ENCAISSEMENT 04/09/23 | 400 |      |
| 09/04/2023 | CAISSE 09/23        | 580200       | ENCAISSEMENT 04/09/23 | 400 |      |
| 09/05/2023 | CAISSE 09/23        | 530000       | ENCAISSEMENT 05/09/23 |     | 100  |
| 09/05/2023 | CAISSE 09/23        | 580100       | ENCAISSEMENT 05/09/23 | 100 |      |
| 09/06/2023 | CAISSE 09/23        | 530000       | ENCAISSEMENT 06/09/23 |     | 700  |
| 09/06/2023 | CAISSE 09/23        | 580100       | ENCAISSEMENT 06/09/23 | 720 |      |
| 09/06/2023 | CAISSE 09/23        | 623800       | ENCAISSEMENT 06/09/23 | -20 |      |
| 09/07/2023 | CAISSE 09/23        | 530000       | ENCAISSEMENT 07/09/23 |     | 700  |
| 09/07/2023 | CAISSE 09/23        | 580100       | ENCAISSEMENT 07/09/23 | 650 |      |
| 09/07/2023 | CAISSE 09/23        | 623800       | ENCAISSEMENT 07/09/23 | -25 |      |
| 09/07/2023 | CAISSE 09/23        | 580300       | ENCAISSEMENT 07/09/23 | 75  |      |
| 09/08/2023 | CAISSE 09/23        | 530000       | ENCAISSEMENT 08/09/23 |     | 1200 |
| 09/08/2023 | CAISSE 09/23        | 473000       | ENCAISSEMENT 08/09/23 | 600 |      |
| 09/08/2023 | CAISSE 09/23        | 580700       | ENCAISSEMENT 08/09/23 | 200 |      |
| 09/08/2023 | CAISSE 09/23        | 580200       | ENCAISSEMENT 08/09/23 | 400 |      |
|            |                     |              |                       |     |      |
|            | Données C           | ADOR         | Sheet1 +              |     |      |
| Prêt 🐻     | 🌮 Accessibilité : v | /érification | terminée              |     |      |

| Note : Depuis la version ImportCaisse 2023.1.0.13, les données à exporter exclues les valeur |
|----------------------------------------------------------------------------------------------|
| nulles depuis le fichier d'export client.                                                    |

Sélectionner les données à importer, cliquer sur « Copier » et les coller dans ACD Cador.